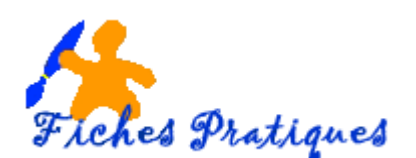

## Modifier la taille et l'orientation de la page de votre présentation

Dans les versions précédentes de PowerPoint, les diapositives étaient de forme carrée ; c'est-àdire en 4.3. Avec les nouvelles versions 2013 et 2016, elles s'affichent en Grand écran, 16-9 mais vous pouvez redimensionner vos diapositives à une taille personnalisée.

• Cliquez sur l'onglet **Création**, dans le groupe **Personnaliser**, cliquez sur **Taille des diapositives**, puis sur **Taille de diapositive personnalisée**.

| 🖶 ५२७ फू 🖁 र २                 | ALBUM PHOTOS2.pptx - PowerPoint regine bourgeois |                              |                                                                           |                                                                     |
|--------------------------------|--------------------------------------------------|------------------------------|---------------------------------------------------------------------------|---------------------------------------------------------------------|
| Fichier Accueil Insérer Dessin | Création Transitions Animations                  | Diaporama Révision Affichage | Q Dites-nous ce que vous voulez faire                                     |                                                                     |
| Aa _ Aa                        | Thèmes                                           |                              | regine bourgeois 🖬 — [<br>,Q, Parta                                       | raille des Mise en forme<br>diapositives → de l'arrière-plan<br>ger |
|                                |                                                  | Taille (<br>diapositi        | des Mise en forme<br>ves * de l'arrière-plan conception<br>Standard (4:3) | *                                                                   |
|                                |                                                  |                              | Grand écran (16:9)<br>ille de diapositive personnalisée                   |                                                                     |

- Cliquez sur taille de diapositive personnalisée, une boîte de dialogue s'affiche,
- Définissez la hauteur et la largeur, ainsi que l'orientation

**Remarque** : lorsque que vous modifiez l'orientation en Portrait, et que Powerpoint ne peut pas ajuster automatique le contenu, une boîte de dialogue s'affiche et vous propose deux options :

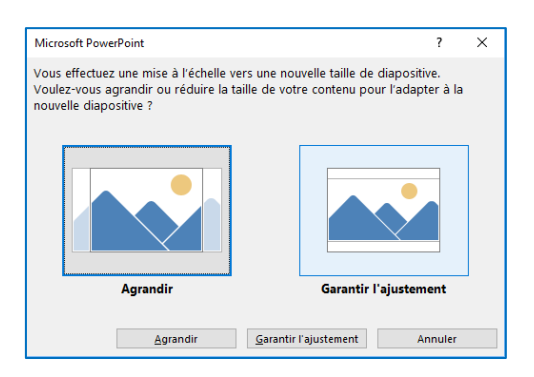

- *Agrandir* : sélectionnez cette option pour augmenter la taille du contenu de la diapositive lorsque vous ajustez le texte à une taille de diapositive plus grande. Quand vous sélectionnez cette option, il est possible que le contenu ne tienne pas dans la diapositive.
- *Garantir l'ajustement* : sélectionnez cette option pour diminuer la taille du contenu de la diapositive lorsque vous ajustez le texte à une taille de diapositive plus petite. Cette option peut faire apparaître le contenu plus petit, mais entièrement affiché dans la diapositive.

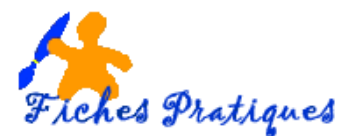

- Modifiez la taille des diapositives en cliquant sur la double flèche à droite de grand écran
- Puis cliquez sur **OK**.

| Taille des diapositives                                                                                  | ? ×                                                                             | MC VERSION CONTRACTOR                                                                                                    |                                                                                                    |
|----------------------------------------------------------------------------------------------------|---------------------------------------------------------------------------------|----------------------------------------------------------------------------------------------------|----------------------------------------------------------------------------------------------------|
| <u>Diapositives dimensionnées pour :</u><br>Grand écran ✓<br><u>Largeur :</u><br>19,05 cm ↓<br>Hauteur : | Orientation<br><del>Diapositives</del><br>P <u>ort</u> rait<br>Pa <u>y</u> sage | Taille des diapositives       Diapositives dimensionnées pour :       Grand écran       Affichage à l'écran (4:3)       Format US (216 x 279 mm)       Ledger (11 × 17 po)       A3 (297 x 420 mm)       Format A4 (210 x 297 mm) | ? ×       Diapositives <ul> <li>P Ogrtrati</li> <li>Paysage</li> </ul> Notes, document et plan <ul> <li>Paysage</li> </ul> OK     Annuler |
| 33,867 cm →<br>Numéroter à partir de :                                                                   | Notes, document et plan                                                         | B4 (ISO) Paper (250 x 353 mm)<br>B5 (ISO) (176 x 250 mm)<br>Diapositives 35 mm<br>Fransparent<br>Bannière<br>Affrichage à l'écran (16:9)<br>Affrichage à l'écran (16:10)<br>Grand écran<br>Personnalisé                           |                                                                                                    |

## **Remarques :**

Les deux options en 16 :9 - *Grand écran et Affichage à l'écran* – présentent les mêmes proportions et auront la même présentation avec l'affichage Normal.

L'option Grand écran offre une plus grande surface de diapositive pour le contenu mais attention elle ne tiendra pas sur une feuille de papier de 8,5 x 11 pouces sans redimensionnement.

## Définir une nouvelle taille de diapositive par défaut pour les nouvelles présentations

- Cliquez sur l'onglet **Création**, dans le groupe **Personnaliser**, cliquez sur **Taille des diapositives**, puis sur **Taille de diapositive personnalisée**.
- Modifiez les options, hauteur, largeur et orientation comme dans le paragraphe ci-dessus
- Dans l'onglet Création, cliquez sur la flèche Plus dans le coin inférieur droit du groupe Thèmes.

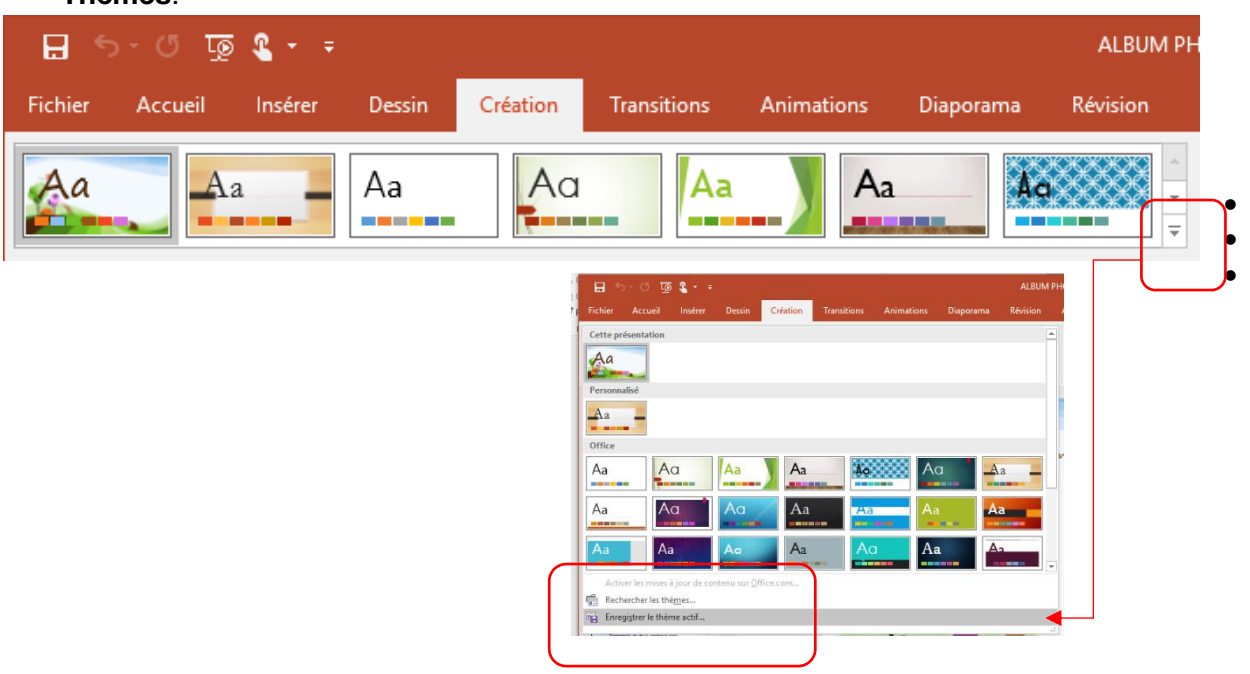

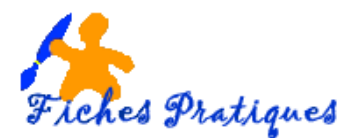

- Sélectionnez Enregistrer le thème actif.
- Donnez un nom à votre thème, puis cliquez sur Enregistrer.
- Dans l'onglet Création, cliquez de nouveau sur la flèche Plus dans le coin inférieur droit du groupe Thèmes. Le thème que vous venez d'enregistrer apparaît sous le groupe Personnalisé.
- Cliquez avec le bouton droit sur votre nouveau thème personnalisé, puis sélectionnez **Définir** comme thème par défaut.

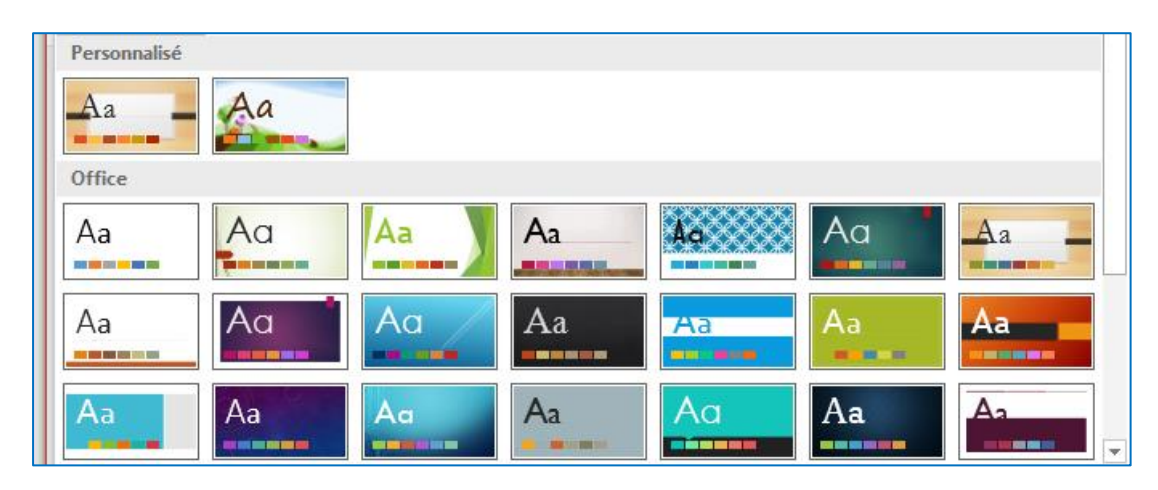

**Remarque :** la prochaine fois que vous ouvrez PowerPoint, votre thème par défaut apparaîtra dans le coin supérieur gauche de la galerie de thèmes. Si vous le sélectionnez, toutes les diapositives auront la taille personnalisée que vous avez choisie par défaut.